# SERVICE AWARD TRAINING GUIDE - EMPLOYEE

STATE OF TENNESSEE January 26, 2022

# Contents

| Т | he TN Service Award eForm Employee Guide                                                   | 2 |
|---|--------------------------------------------------------------------------------------------|---|
|   | Navigation: Navigator > HCM > Self Service > Personal Information > TN Service Award eForm | 2 |
|   | Evaluate a Service Award eForm                                                             | 2 |
|   | View a Service Award eForm                                                                 | 7 |
|   | About View a Service Award eForm                                                           | 7 |

## The TN Service Award eForm Employee Guide

Navigation: Navigator > HCM > Self Service > Personal Information > TN Service Award eForm

## Evaluate a Service Award eForm

### 1. Select the Evaluate a Service Award eForm

| Service Award eForm              |                | Service Award eForm | Â | ۲ |   | ٢ |
|----------------------------------|----------------|---------------------|---|---|---|---|
| T Instructions                   | Search by:     |                     |   |   |   |   |
| Request a Service Award eForm    | Form ID        | Begins With v       |   |   |   |   |
| 🕢 Evaluate a Service Award eForm | Form Type      | Begins With v       |   |   | ۹ |   |
| Opdate a Service Award eForm     | Form Status    | is Equal To 🗸       |   |   | ~ |   |
| 👩 View a Service Award eForm     | Empl ID        | Begins With v       |   |   | Q |   |
|                                  | Description    | Begins With v       |   |   | Q |   |
|                                  | Engraving Text | Begins With 🗸       |   |   |   |   |
|                                  | Search Clear   |                     |   |   |   |   |

2. Select one of the hyperlinks in the search results list to open the eForm

14 73576 TN\_HR\_SAPG Pending 00497224 1000196249 Vickie Gilliam Classic black document frame. High quality black composite frame is perfect

 Engraving section – If the service award selected includes engraving, you may change your name to the name you would like engraved on the service award.
 Engraving

| Please enter the text below if your item qualifies for special engraving. | Please ente | er the text | below if your | item qualifies | for special | engraving. |
|---------------------------------------------------------------------------|-------------|-------------|---------------|----------------|-------------|------------|
|---------------------------------------------------------------------------|-------------|-------------|---------------|----------------|-------------|------------|

| Engraving Text Vic | kie L. Gilliam |
|--------------------|----------------|
|--------------------|----------------|

 Employee Award Selection section –Select the Southern Trophy hyperlink to open the Southern Trophy website to view a catalog of items available.
 Employee Award Selection

Congratulations on achieving your service year milestone! Please visit Southern Trophy to view the award selections based on your service year milestone. If using the search function to find the award you would like to select, enter the Prod # in the Value and/or the vendor's description in the description field.

Note: Right click on the Southern Trophy website link to open the website in either a new window or a new tab.

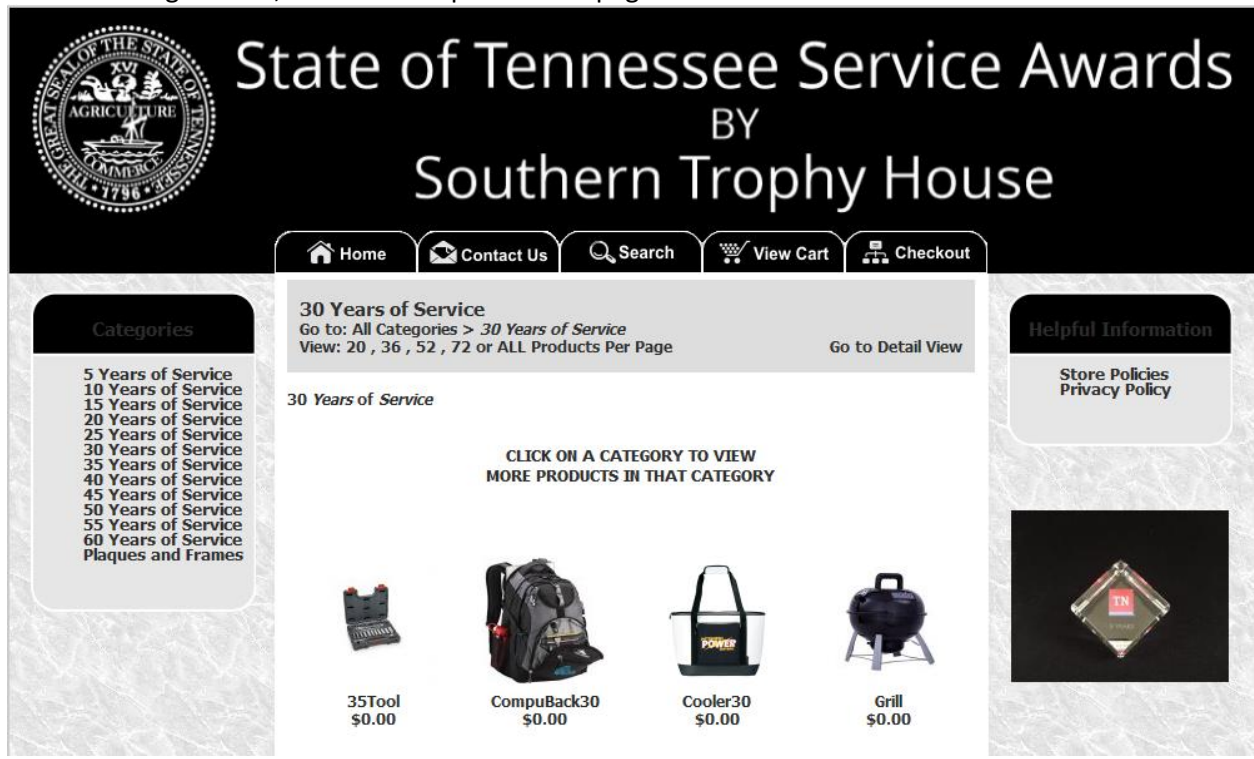

5. Select a category from the left-hand links, and a page will open to show the items available. Note: You may select an item from any category that is equal to or less than the years of service shown on the eForm.

6. Select an item to view the details and to retrieve the Edison ID number or the Prod #.

The fields on the eForm for Description and Prod # match the fields shown on the vendor website to help identify which information goes in which field.

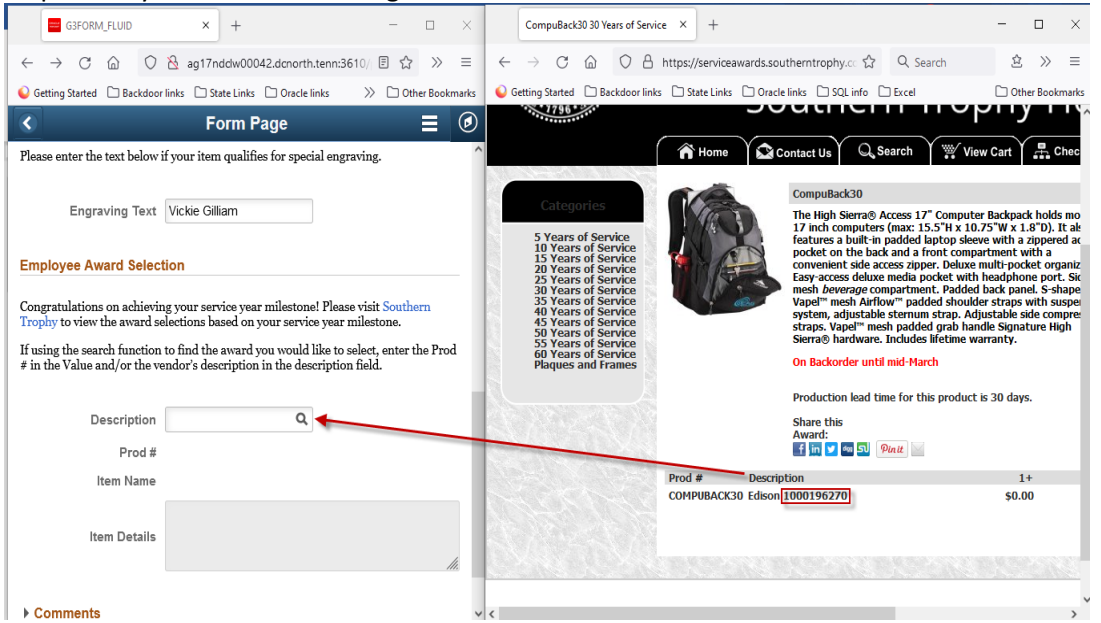

After selecting the link, the website opens to this page.

- 7. Copy or write down either the Prod # or the number portion of the Description to use in the search field.
- 8. Or select the magnifying glass icon to return a list of items you may choose from.

| Cancel                             |                      | Lookup      |         |
|------------------------------------|----------------------|-------------|---------|
| Search for: Description            |                      |             |         |
| Search Criteria                    |                      |             |         |
| <ul> <li>Search Results</li> </ul> |                      |             |         |
|                                    |                      |             | 70 rows |
| Description 🛇                      | ltem Name ≎          | Prod # 🗇    |         |
| 1000170967                         | Leather Writing Pad  | LWPAD       | ^       |
| 1000170969                         | Rescue Knife         | 3N1KNIFE    |         |
| 1000170975                         | Golf Umbrella        | UMB         |         |
| 1000170976                         | Travel Backpack      | EXBACK      |         |
| 1000170980                         | Game Day Cooler Seat | COOLERSEAT  |         |
| 1000170985                         | Multifunction Tool   | MULTITOOL   |         |
| 1000170986                         | Sports Duffel Bag    | SPORTDUFFEL |         |

9. Select the Search Criteria arrow to expand the search criteria section.

| Cancel                              | el Lookup                                                               |                |  |  |  |
|-------------------------------------|-------------------------------------------------------------------------|----------------|--|--|--|
| Search for: Description             |                                                                         |                |  |  |  |
| <ul> <li>Search Criteria</li> </ul> |                                                                         | Show Operators |  |  |  |
|                                     | Description<br>(begins with)<br>Prod #<br>(begins with)<br>Search Clear |                |  |  |  |
| ▼ Search Results                    |                                                                         |                |  |  |  |
|                                     |                                                                         | 70 rows        |  |  |  |
| Description 🗘                       | ltem Name 🗘                                                             | Prod # 🗘       |  |  |  |
| 1000170967                          | Leather Writing Pad                                                     | LWPAD          |  |  |  |
| 1000170969                          | Rescue Knife                                                            | 3N1KNIFE       |  |  |  |
| 1000170975                          | Golf Umbrella                                                           | UMB            |  |  |  |
| 1000170976                          | Travel Backpack                                                         | EXBACK         |  |  |  |
| 1000170980                          | Game Day Cooler Seat                                                    | COOLERSEAT     |  |  |  |

 Either enter the number portion of the Description for example Edison 1000196270 or the Prod # and select the Search button

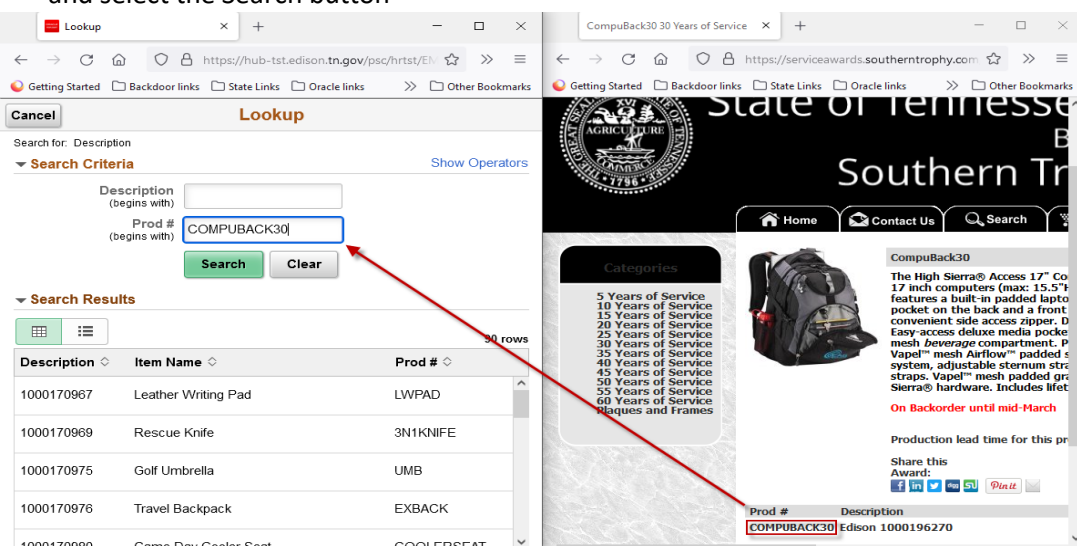

11. Select the row returned in the Search Results

| Cancel                             | Lookup            |             |
|------------------------------------|-------------------|-------------|
| Search for: Description            |                   |             |
| Search Criteria                    |                   |             |
| <ul> <li>Search Results</li> </ul> |                   |             |
| Ⅲ ∷≡                               |                   | 1 row       |
| Description $\diamondsuit$         | ltem Name 🛇       | Prod # 🗇    |
| 1000196270                         | Computer Backpack | COMPUBACK30 |

# 12. Selecting the row returned will auto complete the Prod # Item Name, and Item Details fields. Employee Award Selection

Congratulations on achieving your service year milestone! Please visit Southern Trophy to view the award selections based on your service year milestone.

If using the search function to find the award you would like to select, enter the Prod # in the Value and/or the vendor's description in the description field.

| Description  | 1000196270 <b>Q</b>                                                                                                    |          |  |  |
|--------------|----------------------------------------------------------------------------------------------------|----------|--|--|
| Prod #       | COMPUBACK30                                                                                                    |          |  |  |
| Item Name    | Computer Backpack                                                                                                    |          |  |  |
|              | The High Sierra® Access 17" Computer Backpack holds most 17 inch computers (max: 15.5"H x 10.75"W x 1.8"D). It also          | ^        |  |  |
| Item Details | features a built-in padded laptop sleeve with a zippered access pocket on the back and a front compartment with a convenient | ×<br>//. |  |  |

13. Select the Approve button.

| Comments |      |         |      |         |  |
|----------|------|---------|------|---------|--|
|          |      |         |      |         |  |
| Search   | Deny | Recycle | Hold | Approve |  |

Selecting the Deny button will terminate the service award eform. Do not select the Recycle button or the Hold button.

## 14. After the form is approved the Results page will display

| Service Award eForm                        |                                         | Form Result  |                |             |                           |            |
|--------------------------------------------|-----------------------------------------|--------------|----------------|-------------|---------------------------|------------|
| Submit : Results                           |                                         |              |                |             | Form                      | n ID 73576 |
| You have successfully approved your eForm. |                                         |              |                |             |                           |            |
| View Approval Route                        |                                         |              |                |             |                           |            |
| Transaction / Signature Log                |                                         |              |                |             |                           | 2 rows     |
| Current Date Time                          | Step Title                              | User ID      | Description    | Form Action | Time Elapsed              |            |
| 1 01/14/2022 2:06:42PM                     | Initiated                               | VICKL0712003 | Vickie Gilliam | Submit      |                           |            |
| 2 01/20/2022 6:23:49AM                     | [TN_HR_SA_OPRID:OPRID] + Original Oprid | VICKL0712003 | Vickie Gilliam | Authorize   | 5 days 16 hours 17 minute | s          |
| Refresh Log                                |                                         |              |                |             |                           |            |

## View a Service Award eForm

......

## About View a Service Award eForm

#### The View a Service Award eForm step allows you to view forms submitted on your behalf.

| Service Award eForm                                                   | Form Page 🔗 🗮 🤇                                                                                                    |  |  |  |  |  |
|-----------------------------------------------------------------------|----------------------------------------------------------------------------------------------------|--|--|--|--|--|
| View : View a Servic                                                  | e Award Form Form ID 73570                                                                                                    |  |  |  |  |  |
| Please note that a service award<br>being ordered, the vendor will no | ease note that a service award item appearing on the Southern Trophy page could receive a substitution due to issues with delay in supply and/or any backordered items. In the event of any substituted item eing ordered, the vendor will notify the appropriate agency. |  |  |  |  |  |
| Service Award Recipient Inf                                           | rmation                                                                                                    |  |  |  |  |  |
| Please create a service award                                         | form for each employee. For employees with 30 years or more service, an option for the plaque will be displayed.                                                                                                    |  |  |  |  |  |
| Please enter the employee id, then                                    | select the number of years of service through the dropdown. The remaining fields will auto-populate based on the employee's award selection.                                                                                                    |  |  |  |  |  |
| Empl ID                                                               | 00160271 Years of Service 45                                                                                                    |  |  |  |  |  |
| Business Unit                                                         | 34501                                                                                                    |  |  |  |  |  |
| Department                                                            | 3450101000                                                                                                    |  |  |  |  |  |
| Name                                                                  | Danielle Barnes                                                                                                    |  |  |  |  |  |
| User ID                                                               | daniw0905001                                                                                                    |  |  |  |  |  |
| Service Award Certificate Fr                                          | ame                                                                                                    |  |  |  |  |  |
| Order service award certificate fram                                  | e:                                                                                                    |  |  |  |  |  |
| Item ID                                                               | 1000196247 Item Name Certificate Frame, Walnut Frame with Mating                                                                                                    |  |  |  |  |  |
| Prod #                                                                | TNFR-2 Item Details Classic walnut finish document frame. High quality walnut finish compos                                                                                                    |  |  |  |  |  |
| Add Plaque                                                            |                                                                                                    |  |  |  |  |  |
| Order plaque for service greater tha                                  | n 30 years:                                                                                                    |  |  |  |  |  |
| Item ID                                                               | 1000171090 Item Name Plaque, 7 x 9, Black Piano Finish                                                                                                    |  |  |  |  |  |
| Prod #                                                                | TN79-BP Item Details Plaque, 7" x 9" Black Piano Finish Board, Featuring Simple Black on G                                                                                                    |  |  |  |  |  |
| Engraving                                                             |                                                                                                    |  |  |  |  |  |
| Please enter the text below if your                                   | item qualifies for special engraving.                                                                                                    |  |  |  |  |  |
| Engraving Text                                                        | Danielle Barnes                                                                                                    |  |  |  |  |  |
| Employee Award Selection                                              |                                                                                                    |  |  |  |  |  |
| Congratulations on achieving you                                      | service year milestone! Please visit Southern Trophy to view the award selections based on your service year milestone.                                                                                                    |  |  |  |  |  |
| If using the search function to find                                  | the award you would like to select, enter the Prod # in the Value and/or the vendor's description in the description field.                                                                                                    |  |  |  |  |  |
| Description                                                           |                                                                                                    |  |  |  |  |  |
| Prod #                                                                |                                                                                                    |  |  |  |  |  |
| Item Name                                                             |                                                                                                    |  |  |  |  |  |
| Item Details                                                          |                                                                                                    |  |  |  |  |  |
| Comments                                                              |                                                                                                    |  |  |  |  |  |

Search